## 非会員→会員変更の操作手順

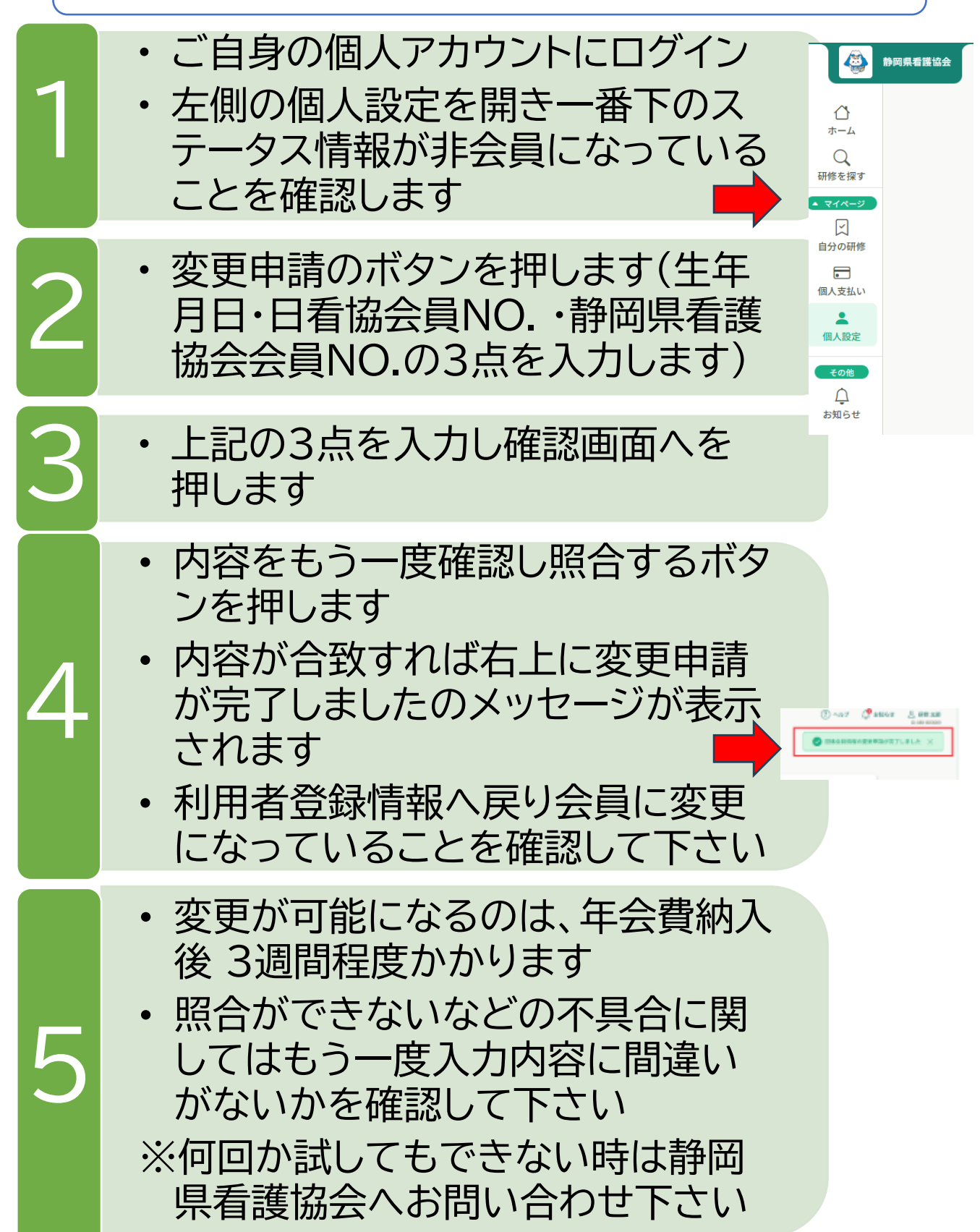